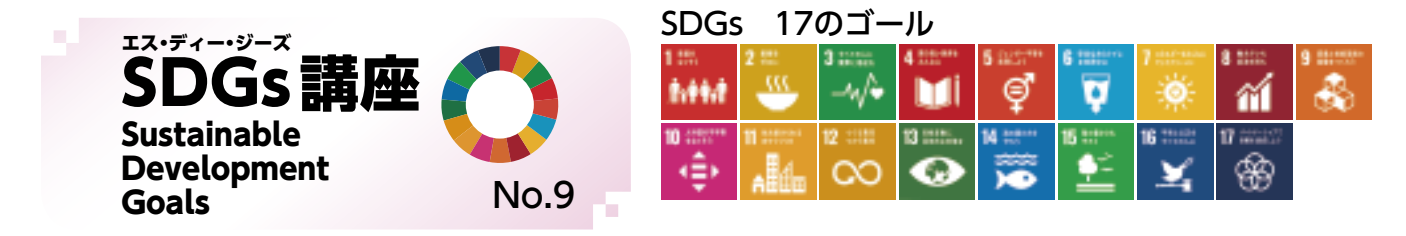

# 原信・ナルス×SDGs ~新潟から未来へ、つなぐ~ ⑧

「第1回新潟SDGsアワード」(地域創生プラットフォーム [SDGs にいがた」準備会主催)にて大賞を受賞されました株式会社原信様・株式会社ナルス様の取組についてご紹介します。両社は力を入れている食品ロス削減や地域貢献、人材育成などの活動をSDGsの17のゴール全てに関連付け、取組を進めています。

# ゴール15 陸の豊かさも守ろう

循環ループで資源を守る

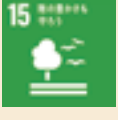

### 原信・ナルスが目指す姿

食品廃棄物 (廃食用油を含む) のリサイクル率100% を達成することで、循環型社会の実現を目指している。

### |原信・ナルスの取組| 1999年に廃食用油の飼料への再資源化を始め、

2002年にはJA津南町と 連携し、野菜くずをたい 肥にする循環型農業への 取組を推進してきた。ま た、2008年には魚のア ラのリサイクル化を開始 し、食品リサイクルの品 目を拡大してきた。

現在は、野菜くず、魚 のアラ、食品残さ、廃食 用油などを、堆肥、肥料、 魚粉、魚油、飼料、燃料 に再利用している。食品 廃棄物 (廃食用油を含む)

のリサイクル率は2019年度で68.9%であり、2,868t をリサイクルしている。

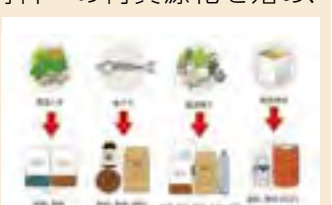

食品廃棄物のリサイクル化

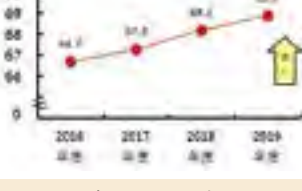

食品リサイクル率

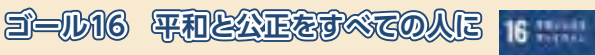

# 助かる命と平和

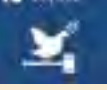

# 原信・ナルスが目指す姿

世界のすべての人が、平和な社会のもと、生きるために必要な制度を受けられることを目指している。

## 原信・ナルスの取組

2009年より、店頭にてペットボトルキャップを回収し

ており、集めたキャップ は絵の具のキャップや育 苗箱にリサイクルされて いる。その商品の売却益 で辺境の村や貧困地区で 病気を発症しても治療を 受けられない子供たちの 感染症予防として、ポリ オワクチンを届ける活動 に協力してきた。2019 年度は発展途上国の子供 たち約3万人にポリオワ クチンを届けることがで きた。

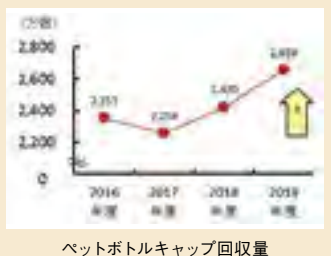

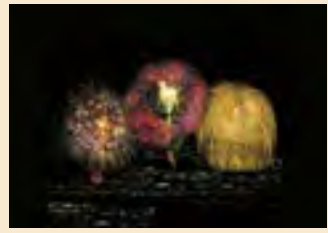

正三尺玉三連発 (合成写真)

また、日本三大花火大会のひとつである長岡まつり 大花火大会では、「慰霊」「復興」「世界平和」の願いを 込め、正三尺玉三連発を提供している。

(協力:地域創生プラットフォームSDGsにいがた、原信ナルスオペレーションサービス株式会社)

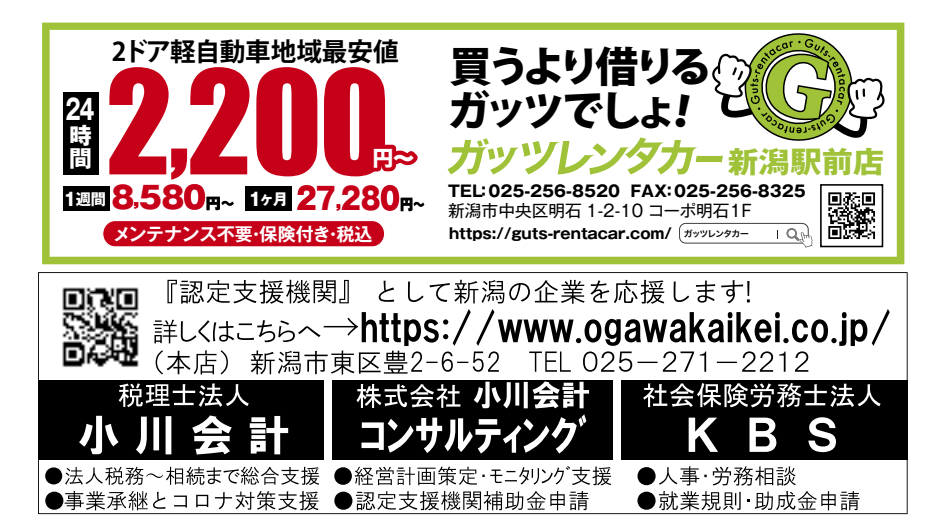

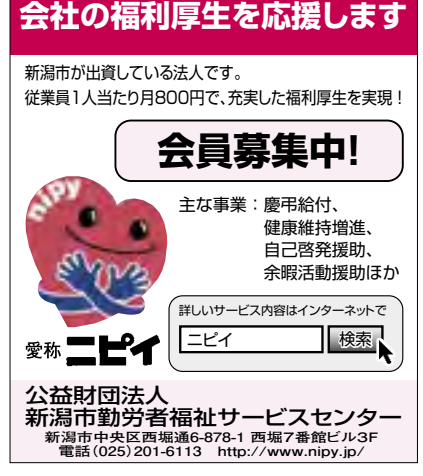

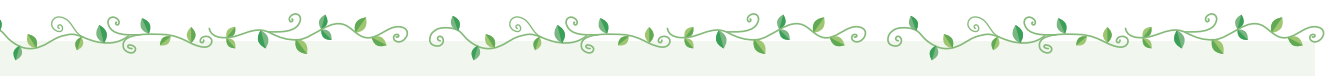

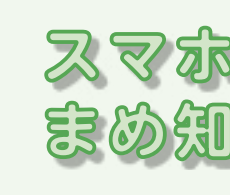

0

S

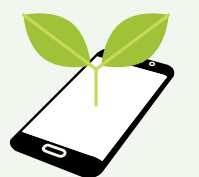

このコーナーでは、最終的にスマホを使って、補助金申 請やワクチン接種の予約ができるレベルを目指し、今後 展開していきます。

6

~中級編6)~

# 写真のアップロードはどうするの? 操作手順を教えて!

最近は、給付金や支援金などの申請、マイナンバーカード交付申請、就職活動の履歴書や各種保険加入など、 スマホで手続きできるものが増えてきました。そのときに必要なのが写真データのアップロードです。アップロード とは、スマホやPCなどの機器から、インターネットを介して別の機器に画像やファイルやデータなどを転送するこ とです。写真を撮影してアップロードする操作手順は主に2つあります。1つは、事前に撮影・保存した写真をアッ プロードする方法です。もう1つは、アップロード画面に入ってからスマホで撮影して、そのままアップロードする 方法です。下で紹介するものは一例であり、申請するもので画面が異なる場合がございます。スペースの関係上、 iPhoneの画面のみを掲載しております。カメラの使い方は当所の会報10月号で、写真アップロード時の注意事項 は11月号でそれぞれ紹介しておりますので、ご確認ください。

marger of prover a confirment

#### 【事前に撮影・保存した写真をアップする場合】

写真撮影⇒スマホに保存⇒申請画面で①「ファイル を選択」をタップ⇒②「フォトライブラリ」をタップ⇒③アッ プロードする写真を選択⇒④「追加」をタップ⇒⑤アッ プロード完了。

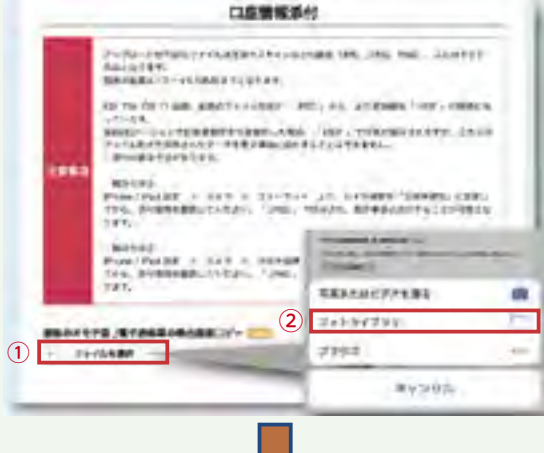

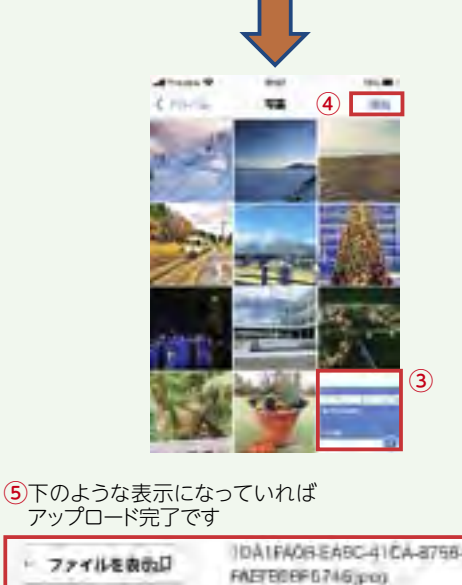

#### 【申請画面に入ってから撮影しアップする場合】

① 「ファイルを選択」をタップ⇒② 「写真またはビデ オを撮る」を選択⇒カメラアプリが起動⇒③写真撮影 ⇒④「写真を使用」をタップ⇒5アップロード完了。

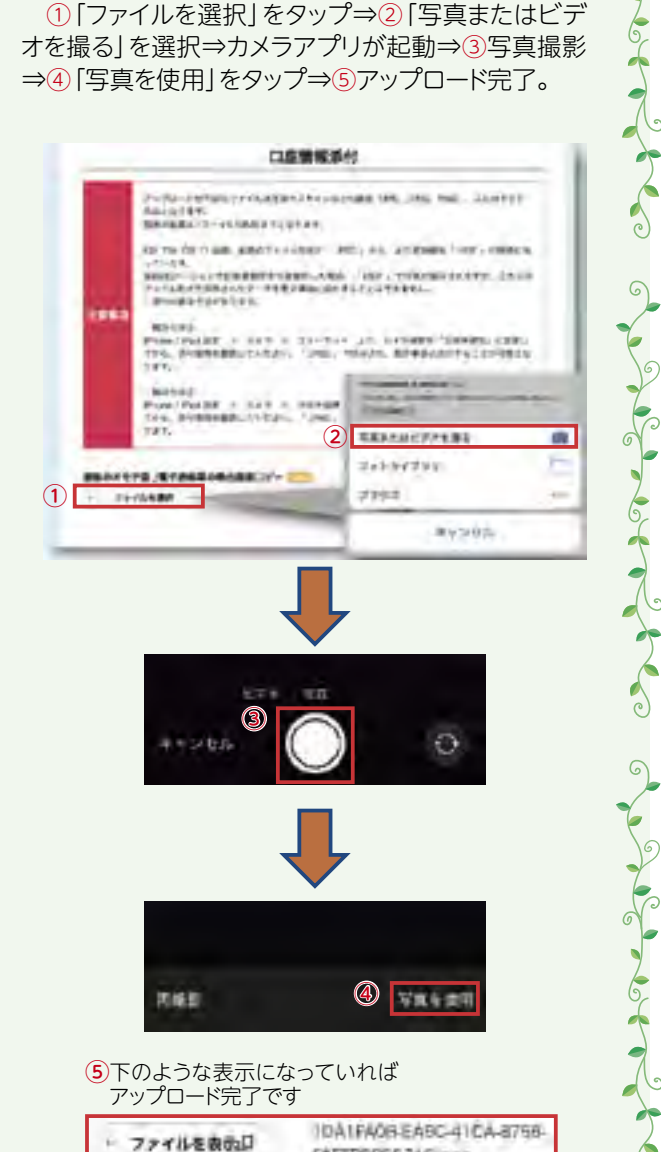

9

FAETEREF6746;pop